# دليل

## الاستفادة من مزايا العضوية

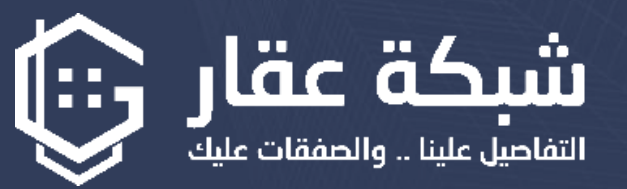

## ا .التسجيل وتفعيل الحساب:

١- قم بالتسجيل في الموقع وتفعيل حسابك.

۲- اختر إحدى باقات العضوية المناسبة لك. (لمزيد من التفاصيل حول طريقة التسجيل، يمكنك الاطلاع على الدليل المخصص).

T. تسجيل الدخول إلى حسابك: ١- انقر على أيقونة "تسجيل الدخول". ٢- أدخل البريد الإلكتروني الذي استخدمته في التسجيل. ٣- أدخل كلمة المرور الخاصة بك. تأكد من أنك لست روبوتًا ضارًا من خلال النقر على زر I'm not a robot ٤- اضغط على زر "تسجيل الدخول" وانتظر حتى يتم تحويلك إلى لوحة التحكم الخاصة بك.

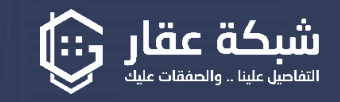

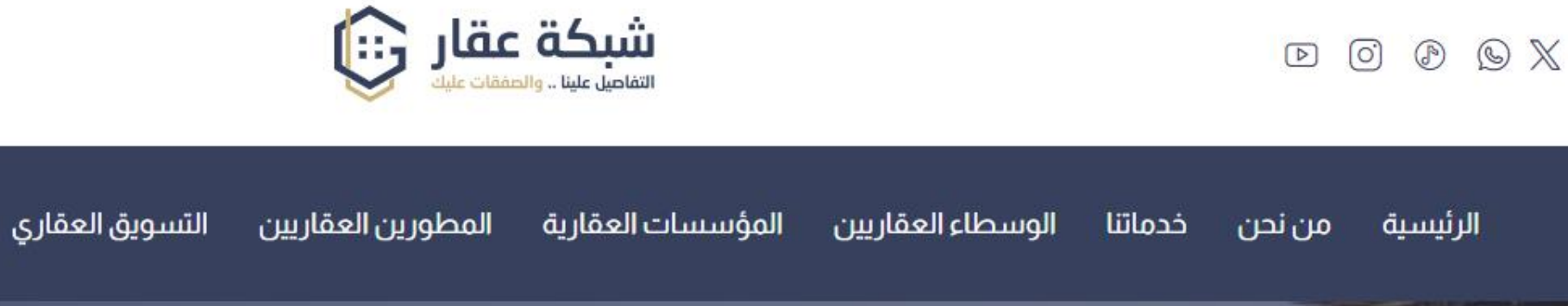

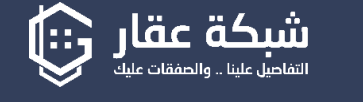

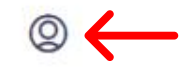

اتصل بنا

المدونة

خدمات عقارية

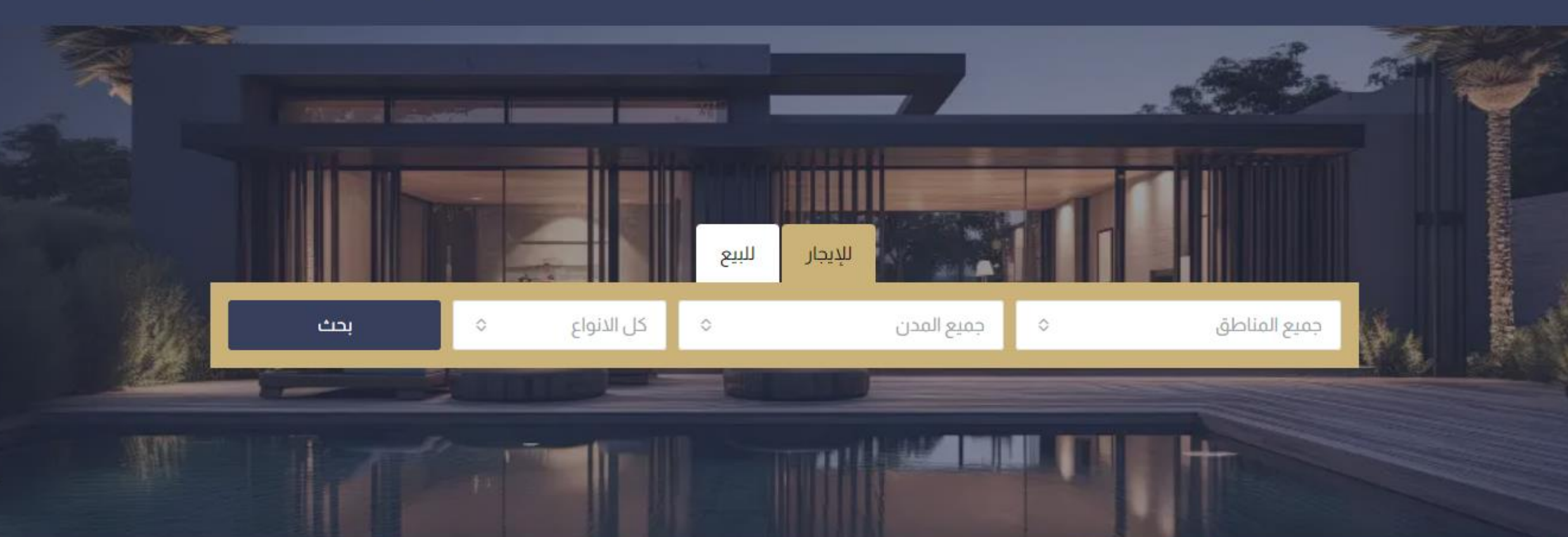

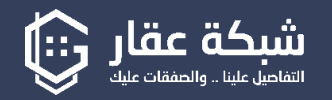

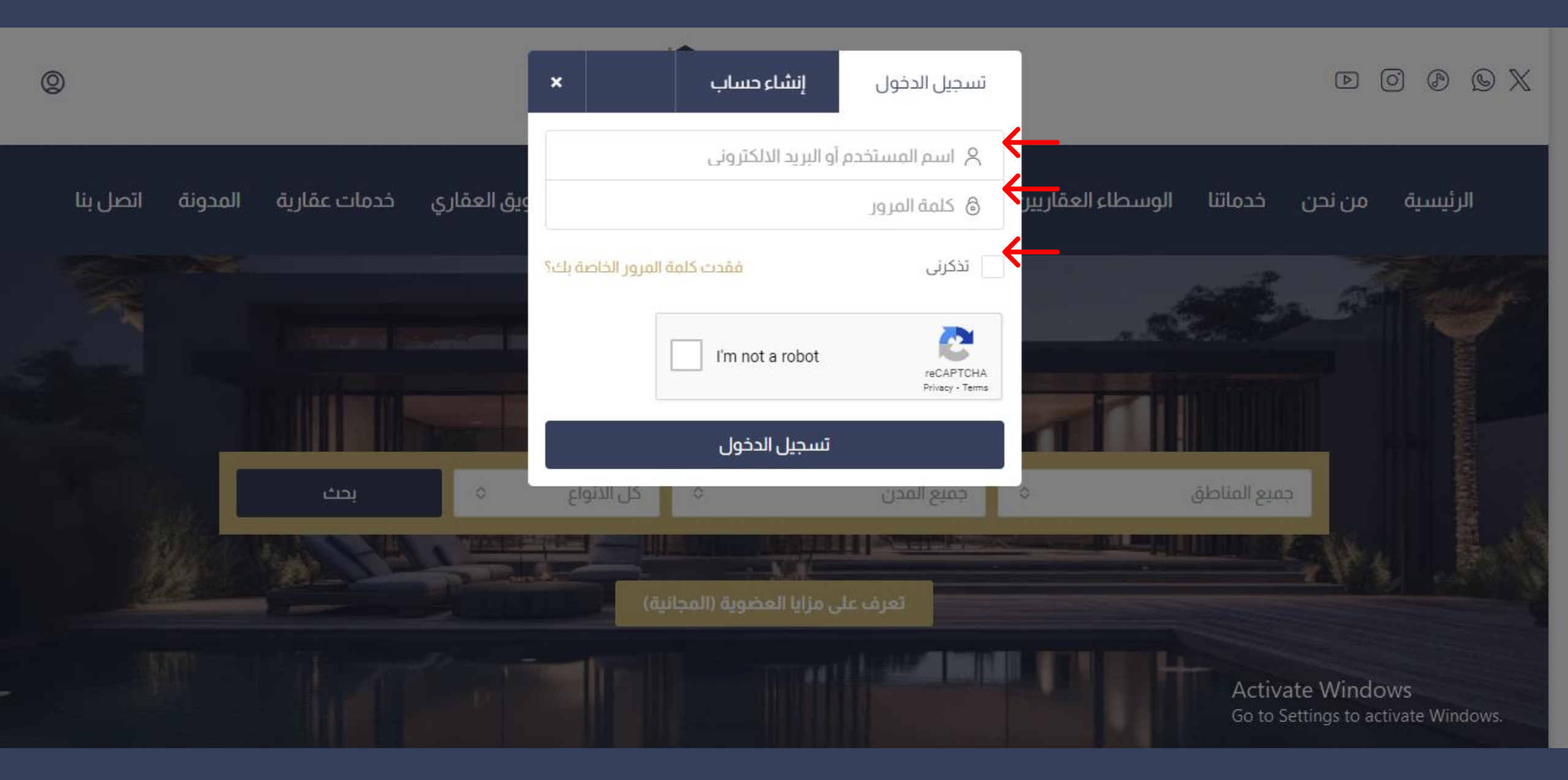

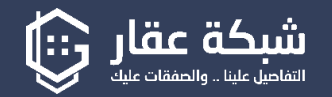

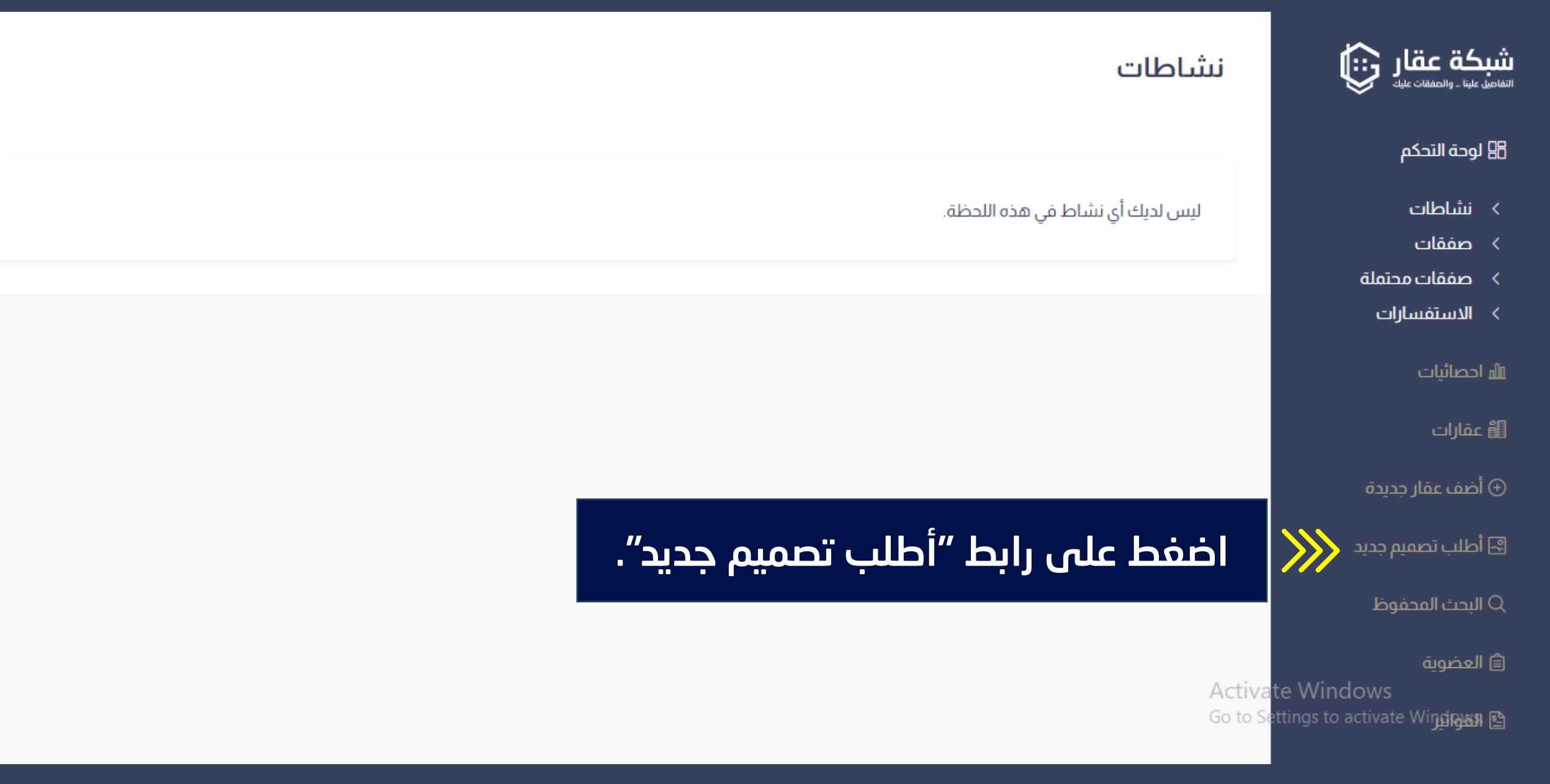

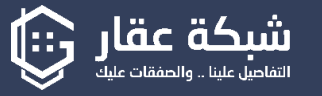

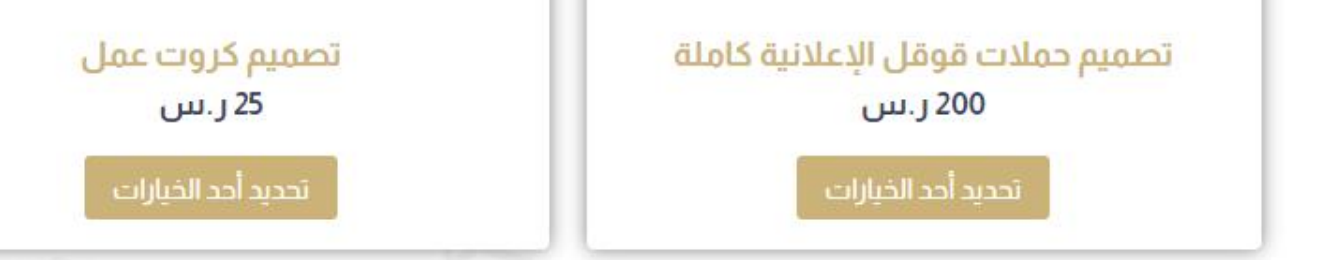

ستظهر لك قائمة بالخدمات المتاحة على شبكة عقار، وهي تنقسم إلى: - خدمات مجانية ضمن باقتك (مثلًا، إذا كانت باقتك "مؤسسات عقارية"، فستحصل على V تصاميم اجتماعية تتوزع بين تصاميم بوستر سناب شات، تصاميم بوستر إنستقرام، وتصميم فلاير عقاري واحد).

- خدمات مدفوعة.

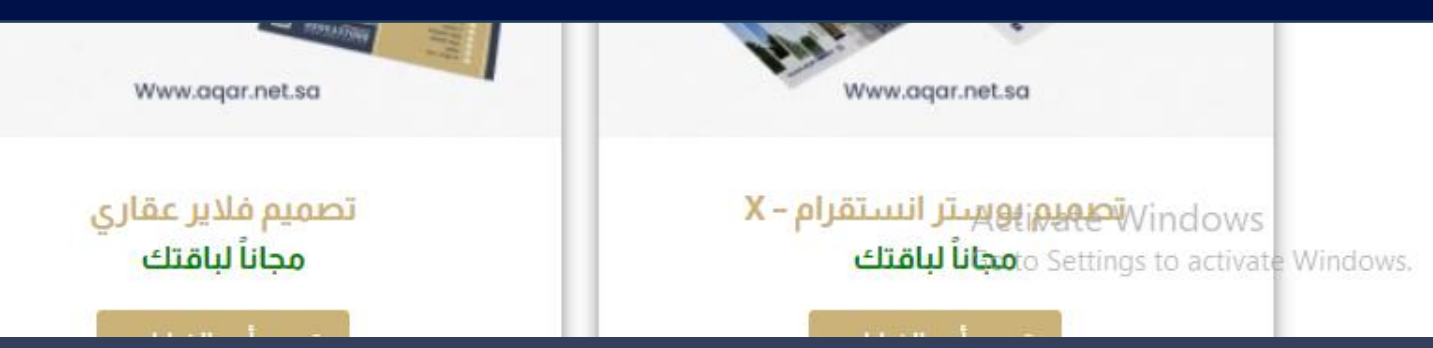

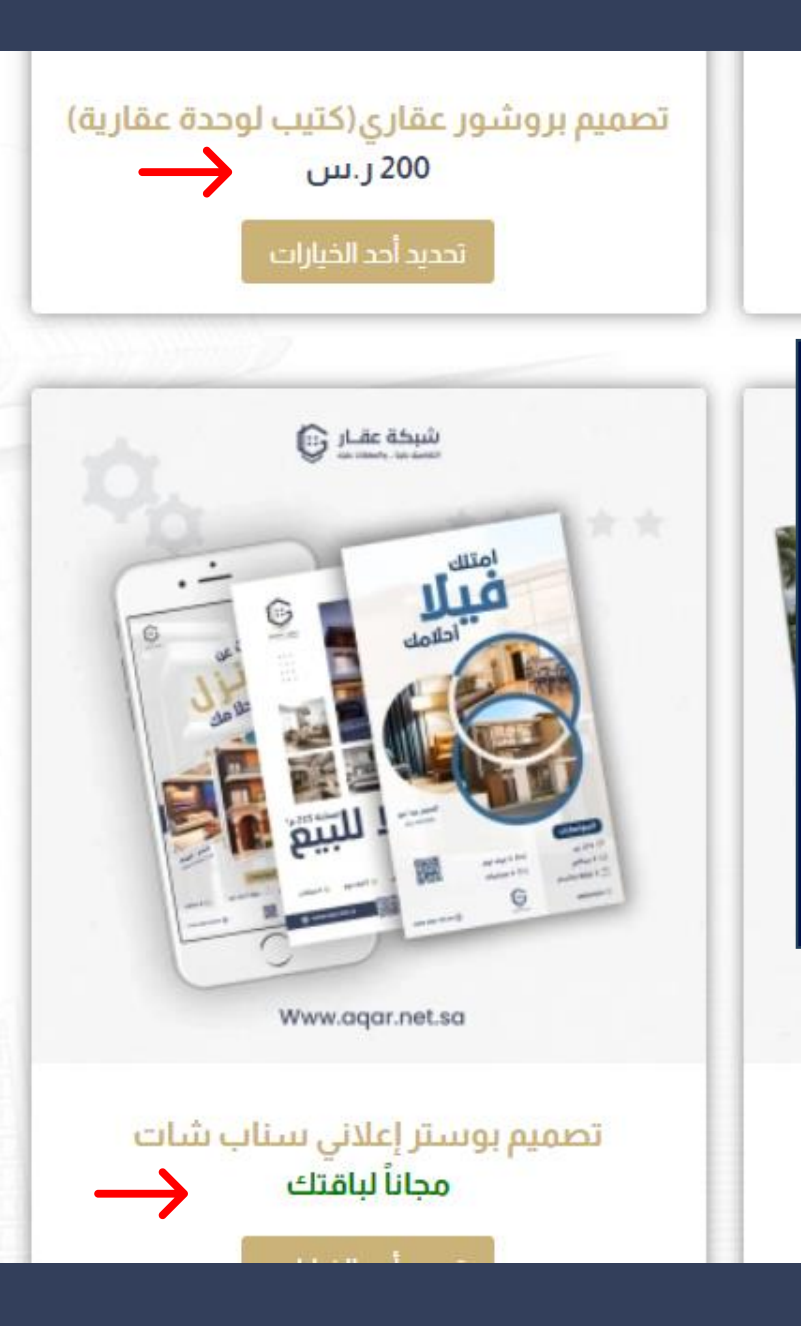

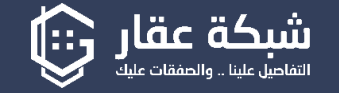

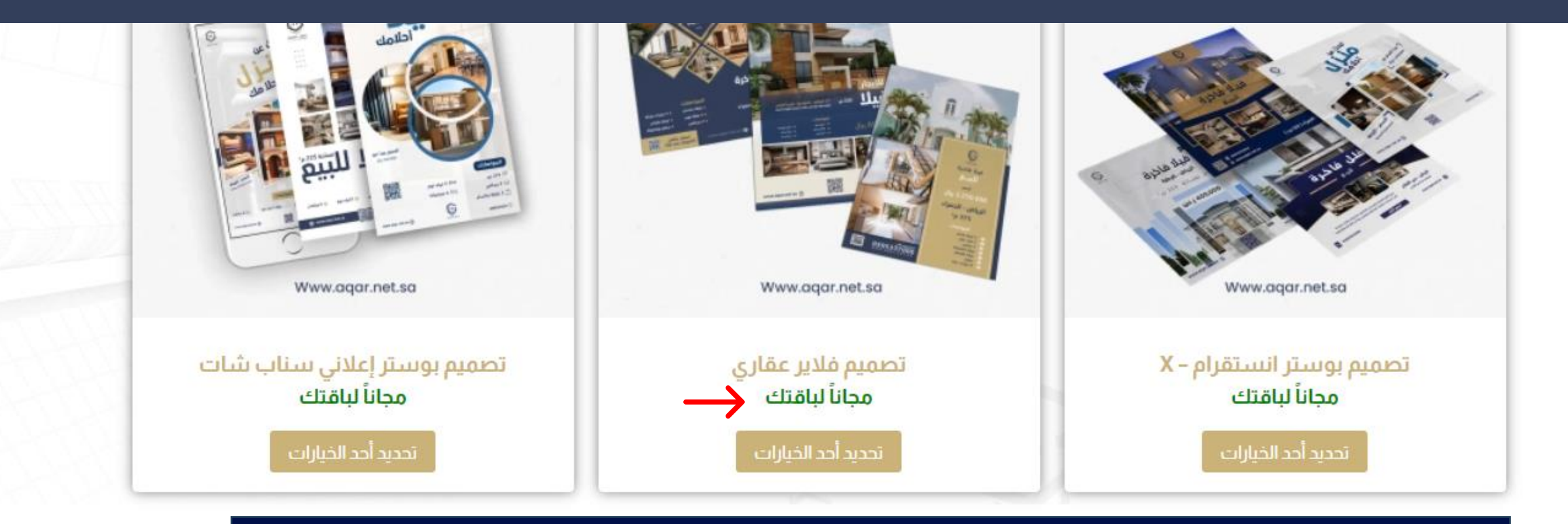

#### اختر الخدمة التي تحتاجها (مثل "تصميم فلاير عقاري") بالضغط على زر "تحديد أحد الخيارات".

سواء كنت بحاجة إلى تحسين ظهور موقعك على محركات البحث أو ترغب في الوصول إلى جمهور أوسع من خلال المحتوى الإبداعي، نقدم لك خدمات متكاملة تشمل تحسين محركات البحث (SEO)، التسويق عبر الفيديو، وكتابة المقالات المتوافقة مع معايير السيو. دعنا نساعدك في بناء وجود رقمي قوى يجذب المزيد من العملاء المحتملين. Activate Windows

Go to Settings to activate Windows.

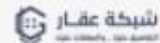

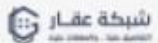

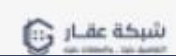

## تعرض لك صفحة الخدمة التفاصيل التالية:

- اسم الخدمة: الاسم الحالى للخدمة.
- وصف موجز: وصف عام وموجز للخدمة.
- الخيارات: بعض الخدمات توفر خيارات متعددة (مثل ها تصميم مختلف للفلاير العقاري).
- **الكمية:** اختر عدد التصاميم المطلوبة مع ملاحظة أن الخدمات المجانية لها حد أقصى حسب نوع العضوية.
  - إضافة إلى السلة: بعد اختيار التصميم المناسب والكمية، اضغط على "إضافة إلى السلة".
- اختيار التصميم المناسب: يمكنك الاستعانة بزر "كيف تختار التصميم المناسب لإعلانك" الذي سيقوم بتوجيهك إلى دليل تفصيلي لاختيار التصميم الأنسب. - رمز المنتج: رقم فريد يميز كل منتج.
  - التصنيف: فئة المنتج.
  - الوصف: وصف شامل للمنتج.

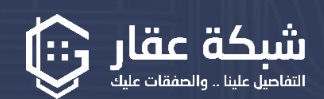

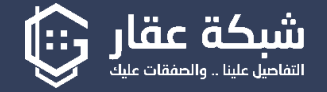

الرئيسية / التصاميم / تصميم فلاير عقاري

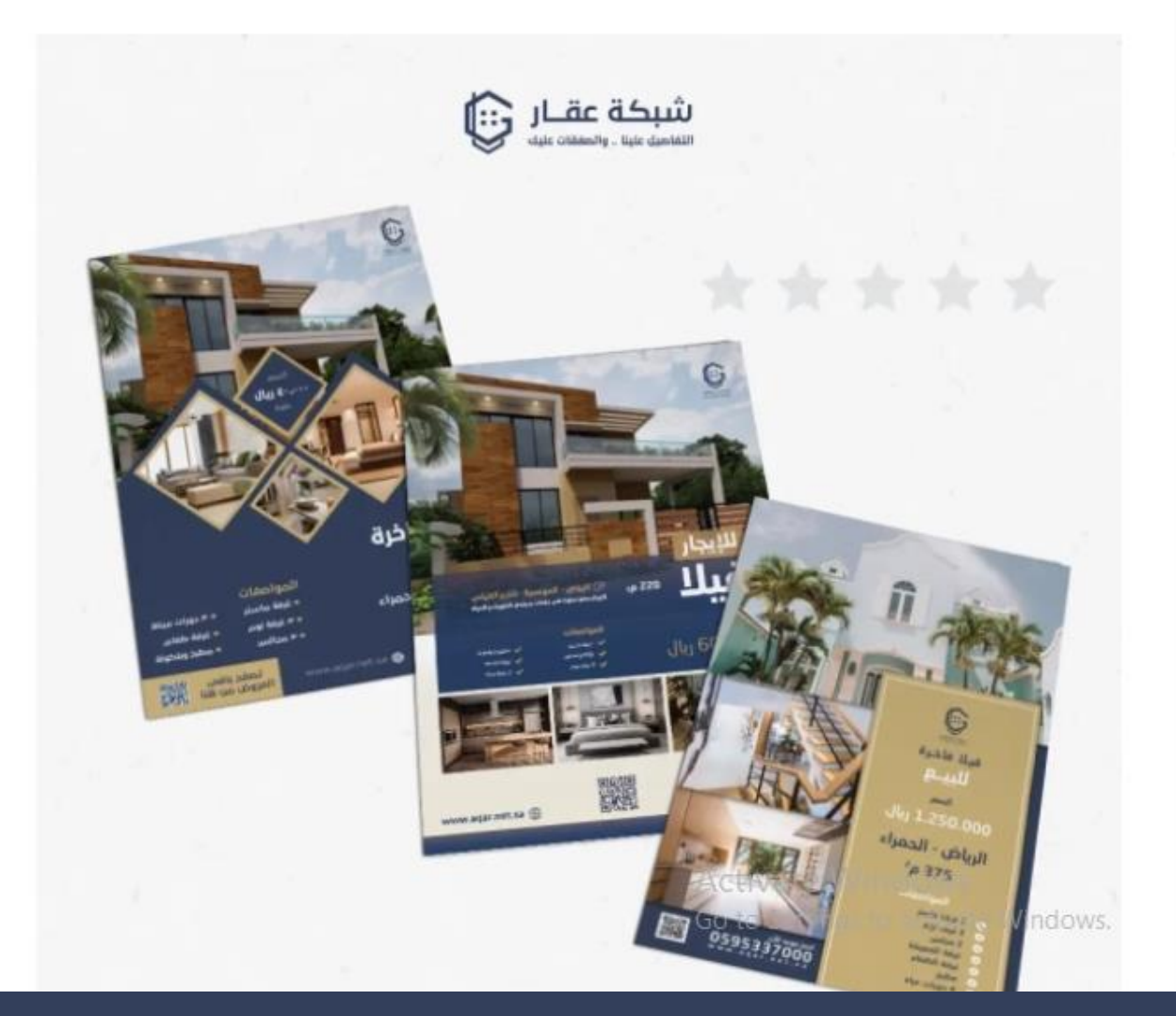

#### تصميم فلاير عقاري <\_\_\_\_\_ محاناً لىاقتك

تصميم فلاير عقاري متميز يجسّد جماليات العقار و يزيد من فرص الاهتمام به وتداوله والتفكير في قرار شرائه.

التصميم الفريد ينقل جمال الموقع وتفرد العقار بتوازن فني مذهل، يُظهر المساحات الفسيحة والمرافق الحديثة بأسلوب يشد الأنظار. فلاير يعكس التفرد والأناقة في تصميمه ويقدّم لمحة سريعة ومثيرة عن جمالية العقار واستثنائيته في السوق العقارية.

#### أختر مايناسبك وأطلب الآن

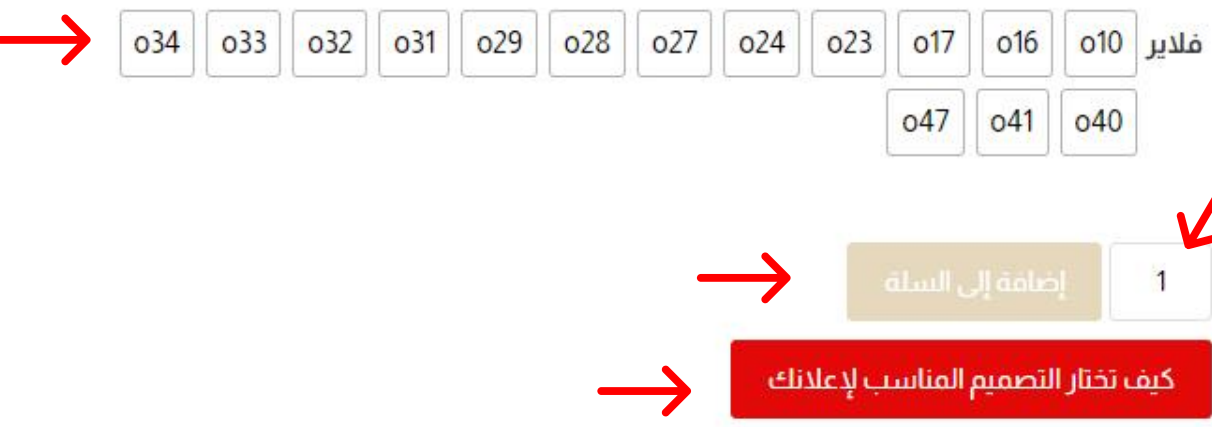

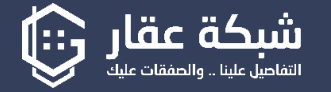

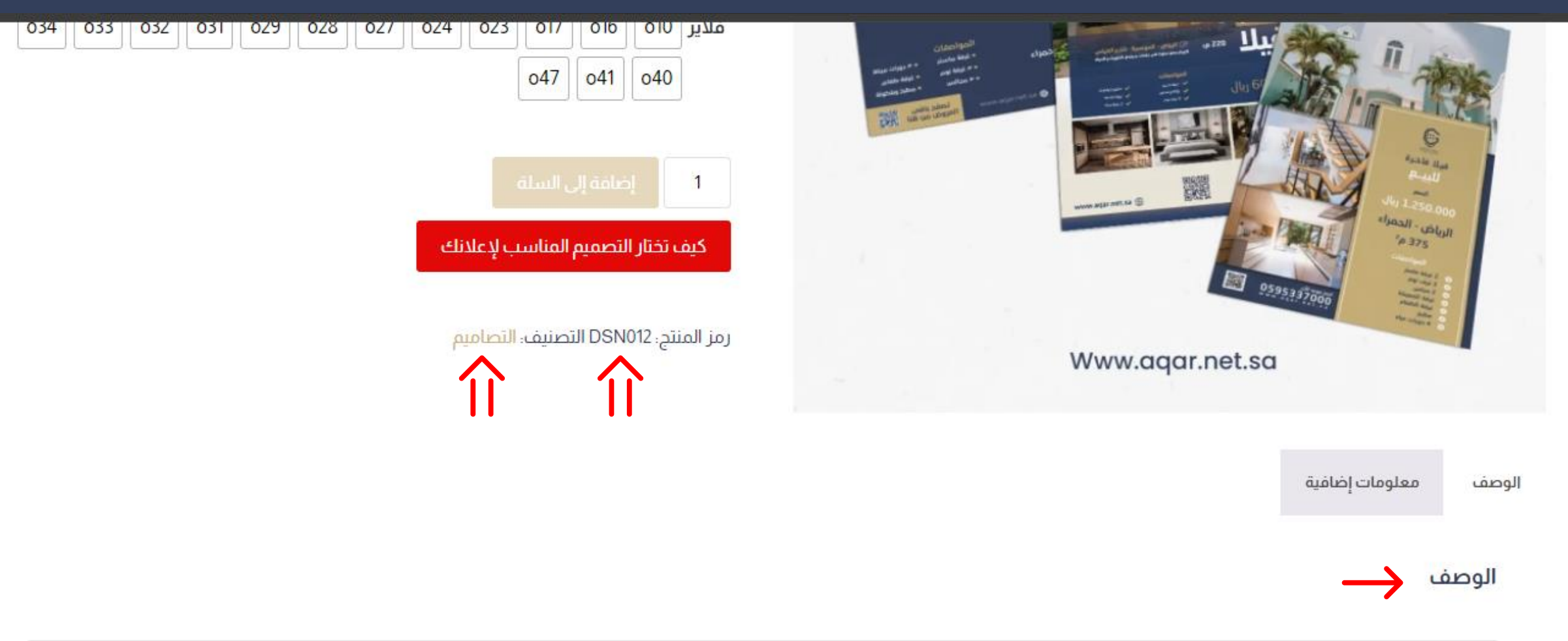

هل تبحث عن طريقة فعّالة وجذابة للترويج لعقاراتك؟ نقدم لك خدمة تصميم فلاير عقاري احترافي يساعدك في جذب انتباه العملاء المحتملين وتسليط الضوء على مميزات عقاراتك بأفضل صورة.

مميرات الكرمية Acti Go to Settings to activate Windows. جودة عالية: استخدام أحدث الأدوات والتقنيات لضمان تصميم فلاير بجودة عالية وطباعة ممتازة.

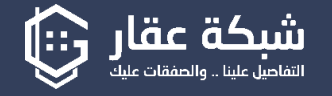

الرئيسية من نحن خدماتنا الوسطاء العقاريين المؤسسات العقارية المطورين العقاريين التسويق العقاري خدمات عقارية المدونة اتصل بنا الرئيسية /التصاميم / تصميم فلاير عقاري بعد إضافة الخدمة إلى السلة، اضغط على "عرض السلة". • تم إضافة "تصميم فلاير عقاري" إلى سلة مشترياتك.

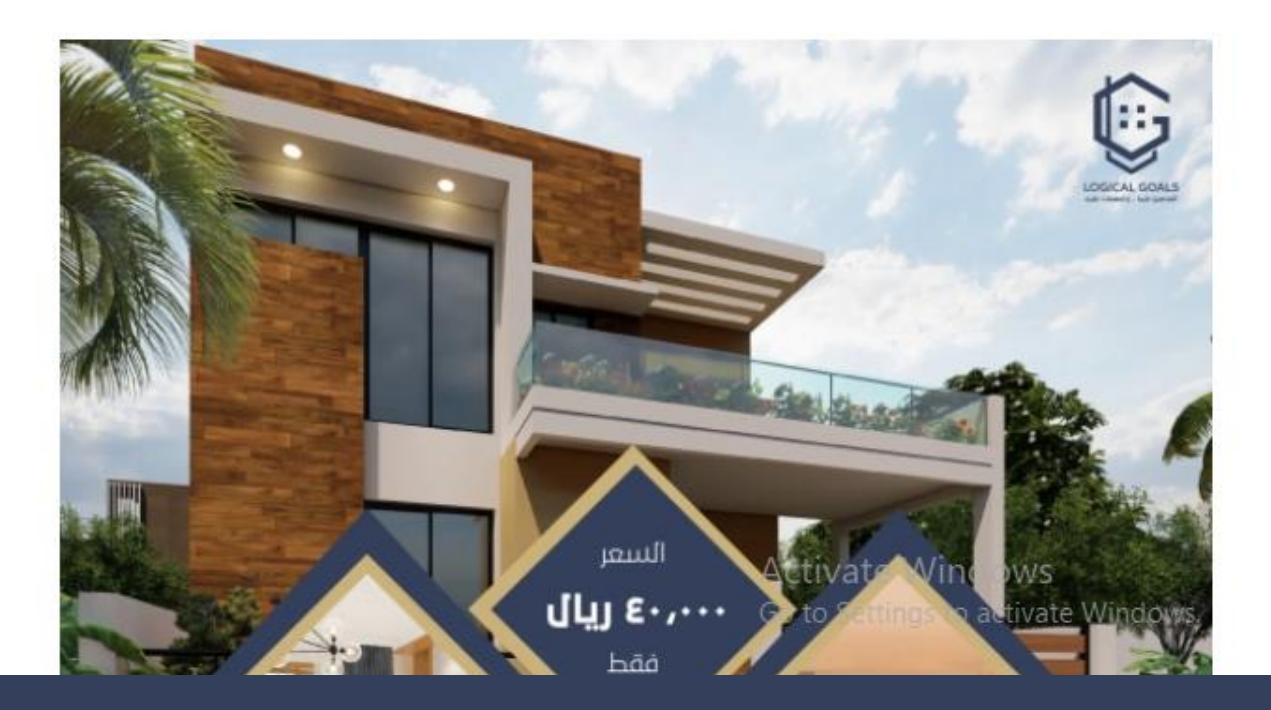

## تصميم فلاير عقاري

#### مجاناً لباقتك

تصميم فلاير عقاري متميز يجسّد جماليات العقار و يزيد من فرص الاهتمام به وتداوله والتفكير في قرار شرائه.

التصميم الفريد ينقل جمال الموقع وتفرد العقار بتوازن فني مذهل، يُظهر المساحات الفسيحة والمرافق الحديثة بأسلوب يشد الأنظار. فلاير يعكس التفرد والأناقة في تصميمه ويقدّم لمحة سريعة ومثيرة عن جمالية العقار واستثنائيته في السوق العقارية.

### أختر مايناسبك وأطلب الآن

| o34 | 033 | 032 | o31 | o29 | o28 | o27 | o24 | o23 | 017 | 016 | 010 | فلاير |
|-----|-----|-----|-----|-----|-----|-----|-----|-----|-----|-----|-----|-------|
|     |     |     |     |     |     |     |     |     | -47 | 011 | 040 | 1     |

تعرض لك صفحة الخدمة التفاصيل التالية: في صفحة سلة المشتريات، ستجد:-

- إمكانية حذف المنتج . تفاصيل المنتج المضاف.
  - سعر الخدمة.
  - الكمية المطلوبة.
    - إجمالي السعر.

يمكنك تعديل الكمية أو إضافة قسيمة شراء، وتأكد من الضغط على "تحديث السلة" لحفظ التعديلات.

اضغط على "التقدم لإتمام الطلب"..

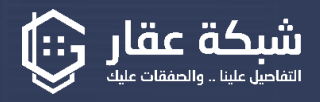

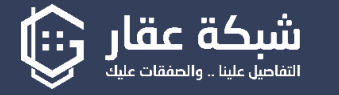

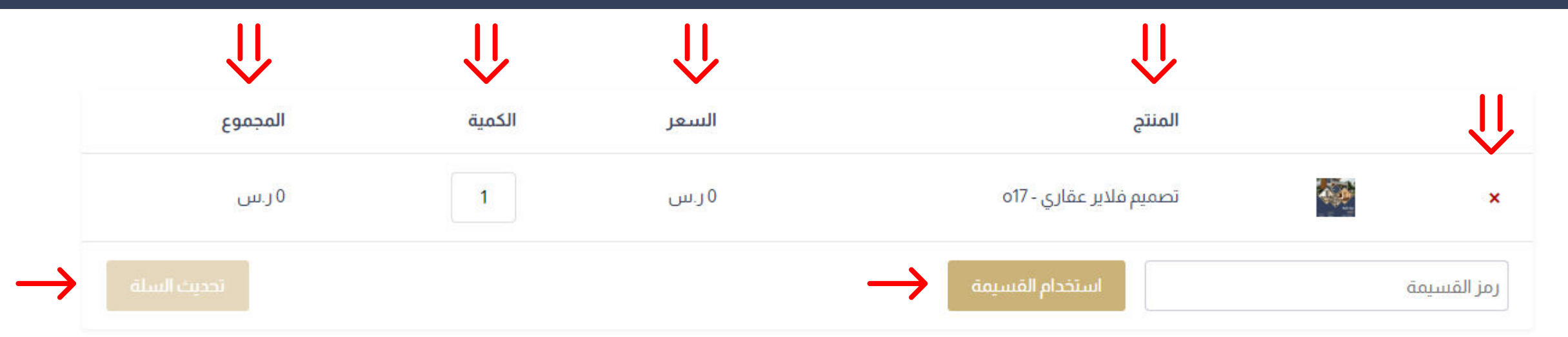

#### إجمالي سلة المشتريات

| 0 ر.س | المجموع  |
|-------|----------|
| 0 ر.س | الإجمالي |

التقدم لإتمام الطلب

Activate Windows Go to Settings to activate Windows.

في هذه المرحلة، ستصل لصفحة الدفع : - سيتم الاحتفاظ بمعلوماتك التي تم التسجيل بها في حال اختيار احدى خدمات التصميم: - رابط Google Drive

قم برفع الصور المطلوبة للتصميم وشارك الرابط معنا.

- النصوص: أدخل النصوص اللاز مة للتصميم بدقة.

- قراءة الشروط والأحكام والموافقة عليها.

- اختر طريقة الدفع المناسبة.

ملاحظة: إذا كنت تستخدم الخدمات المجانية فقط، اختر طريقة الدفع عبر التحويل البنكي.

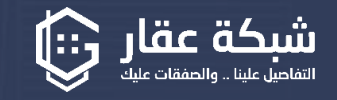

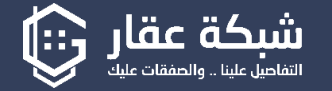

| أوافق عليها لهذا الموقع * | والأحكام وأ | برأتُ الشروط | 🗌 لقد ق |
|---------------------------|-------------|--------------|---------|
|---------------------------|-------------|--------------|---------|

أكيد الطلب

| الالكتروني * | البريد |
|--------------|--------|
|--------------|--------|

m@aqar.net.sa

#### معلومات إضافية

|                     | رابط Google Drive (اختياري) |
|---------------------|-----------------------------|
| <b>&gt;&gt;&gt;</b> |                             |
|                     | النصوص (اختياري)            |
| <b>&gt;&gt;&gt;</b> |                             |

Activate Windows Go to Settings to activate Windows. .

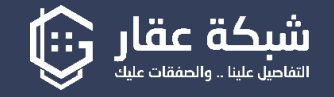

#### طلبك

| المنتج                    | المجموع |
|---------------------------|---------|
| تصميم فلاير عقاري -1× 017 | 0 ر.س   |
| المجموع                   | 0 ر.س   |
| الإجمالي                  | 0 ر.س   |

سيتم استخدام بياناتك الشخصية لمعالجة طلبك، ودعم تجربتك عبر هذا الموقع، ولأغراض أخرى موضحة في سياسة الخصوصية الخاصة بنا.

🗌 لقد قرأتُ الشروط والأحكام وأوافق عليها لهذا الموقع \*

#### تفاصيل الفاتورة

| الاسم الاول *       |  |
|---------------------|--|
| الاسم الاخير *      |  |
| رقم الهاتف *        |  |
| البريد الالكتروني * |  |
| m@aqar.net.sa       |  |

Activate Windows Go to Settings to activate Windows.

#### معلومات إضافية